## **eANV**PORTAL

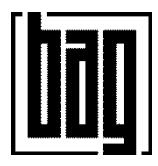

Kennwort-Änderung siehe nächste Seite

## Support – Anfragen über

E-Mail-Adresse: <u>support@basalt.de</u>

Telefon: 0 26 44 / 56 3 – 56 3

Link auf das eANVportal® Benutzerhandbuch

## **BAG-Intern**

Präsentationen aus den 02.2017er Schulungen in im Sharepoint unter [Link]

FAQ im Ticket-System unter [Link]

## Kennwort-Änderung

1. Bei Erstanmeldung: Anmelden mit E-Mail-Adresse und (Initial)-Kennwort

|                                                                                                    | CANVPORTAL                                                                     |  |
|----------------------------------------------------------------------------------------------------|--------------------------------------------------------------------------------|--|
|                                                                                                    | Kundenlogin                                                                    |  |
|                                                                                                    | Benutzername<br>Passwort<br>Angemeldet bleiben<br>Anmelden Passwort vergessen? |  |
| And the state of the state of t | Weitere Funktionen 🗸                                                           |  |

- 2. Nach der Anmeldung zuerst eine behördliche Nummer aus der Liste auswählen.
- 3. (Initial)-Kennwort ändern:
  - Im Menü unter [System] [Benutzerprofil]

- bzw. bei Erstanmeldung wird vom System automatisch beim Anklicken irgendeiner Funktion zum Kennwort-Ändern aufgefordert.

4. Bitte wie folgt Ihr Kennwort ändern, auch das neue Kennwort muss bestimmten Regeln entsprechen: 8stellig, Muss ist: zumindest je eine Zahl, ein Großbuchstabe, ein Kleinbuchstabe und ein Sonderzeichen.

| Anmeldedaten                                                                                   |                                                    |                                                                                      |
|------------------------------------------------------------------------------------------------|----------------------------------------------------|--------------------------------------------------------------------------------------|
| Benutzername (E-Mail-Adresse)<br>Altes Passwort<br>Neues Passwort<br>Neues Passwort bestätigen | r pr m@`1sa`3e<br>                                 | < Initial Kennwort eingeben<br>< Zweimal Ihr eigenes geheimes Kennwort eingeben<br>< |
| Gruppe                                                                                         | [                                                  | ]                                                                                    |
| Zum Schluß                                                                                     | Hinweis: Ein Teilnehmeradmin hat Zugnt [Speichern] | f auf alle Betriebsstätten/Entsorgungsanlagen und Partner.                           |
| 🗄 Mehr 🖌 📑 Speichern 🔕 Abbrechen                                                               |                                                    |                                                                                      |

Zum Schluss [Speichern]

5. Ggf. bei ersten **Stapel+**-Nutzung unter Register [Erweitert] [Webservice-URL:] *"*https://eanv.basalt.de/basalt-ws<sup>"</sup> eintragen